## Creating Personalized Greeting Cards with MS Word Seminar Presented by Edith Einhorn

## Creating an Email Greeting in Word

- A. Create your greeting
  - 1. Open MS Word
  - 2. Click Page Layout → Margins
    - a. Click Custom
    - b. Set margins: Top and Bottom = .3, Left and Right = .5
  - 3. Orientation = Landscape
  - 4. Size = 5x7
  - 5. Background color: Page Layout  $\rightarrow$  Page Color
  - 6. Font = Lucida Caligraphy 26 or your choice
  - 7. Save file
- B. To send using email:
  - 1. If you are using a client-based email program (e.g., Outlook)
    - a. click on send to icon on Quick Access Bar or right click on file
    - b. choose Send to email client
    - c. NOTE: Using this method often distorts your layout. It is highly recommended that you save your greeting as a jpg file and follow the instructions in item 2 below. Word does not allow you save directly as a jpg. Here's how to do it.
      - i. Be sure to remove all extraneous markings (e.g., cursor)
      - ii. Go to "Start" > "All Programs" > "Accessories" > "Snipping Tool"
      - iii. Click and drag the box over the document.
      - iv. Click on New if necessary.
      - v. Click and drag the box over the document.
      - vi. Save as whatever you want wherever you want it to be. Be sure to name the file first.
  - 2. If you are using an online email account (e.g., gmail), save as jpg
    - a. open your email program
    - b. choose new message
    - c. click insert
    - d. choose your saved jpg greeting file

## Creating a Greeting Card for Printing and Mailing

- A. Vertical Note Card with Blank Inside
  - a. Open MS Word
  - b. Page Layout  $\rightarrow$  Orientation  $\rightarrow$  Landscape
  - c. Insert  $\rightarrow$  Picture (or Clip Art)
  - d. Click on Picture Tools  $\rightarrow$  Format
  - e. Click Wrap Text, Tight, to manually move image or Click Position and choose Center Right
  - f. Adjust size of picture
  - g. Save and Print
- B. Vertical Note Card with Inside Message
  - a. Create outside page as in A. above
  - b. Insert page break to create page 2
  - c. On page 2, set left margin to 6"
  - d. Type your message, choose font, font size and font color
  - e. Save and print
    - i. Print one page at a time (in Word choose either page number or current page)
    - ii. After page 1 prints, feed paper back in for page 2 (see your printer instructions for correct paper feed)
- C. Horizontal Note Card
  - a. Open MS Word
  - b. Page Layout  $\rightarrow$  Orientation  $\rightarrow$  Portrait
  - c. Insert  $\rightarrow$  Picture (or Clip Art)
  - d. Click on Picture Tools  $\rightarrow$  Format
  - e. Click Wrap Text, Tight, to manually move image
  - f. Using the left ruler, move the picture so that its top is at the 6" mark
  - g. Adjust size of picture
  - h. Add a border or frame, personalize frame color, etc.
  - i. For inside message, create page 2, start message at the 6" down mark
  - j. Save and Print

- D. Envelope size
  - a. Fold card in half
  - b. It fits a standard envelope 5<sup>3</sup>/<sub>4</sub>x8<sup>3</sup>/<sub>4</sub>
- E. Printing Hints
  - a. Paper quality and printing quality affects how a photo looks
  - b. Use best quality printing
  - c. When printing a card where the paper background has a user chosen color, be sure that Word is set to print the background
    - i. Click File  $\rightarrow$  Options  $\rightarrow$  Display
    - ii. Click Printing Options
    - iii. Check Print background colors and images  $\rightarrow$  OK